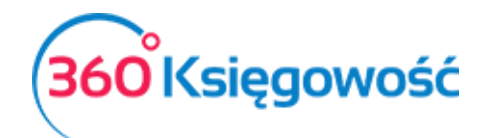

## Opłata za PCC w 360 Księgowość

## Księgowanie opłaty PCC

Aby zaksięgować opłatę PCC w systemie, musimy mieć utworzone konto w planie kont dla podatku PCC. W menu Ustawienia > Ustawienia finansów > Plan kont > Nowe konto, np. 22399 Podatek PCC.

## Ważne!!

## Konto 22000 jest przeznaczone tylko do potrzeb podatku VAT.

| Kod                                     |                           | Nazwa                                   |        | Rodzaj konta                  |   |
|-----------------------------------------|---------------------------|-----------------------------------------|--------|-------------------------------|---|
| 22399                                   |                           | Podatek PCC                             |        | Analityczne                   | ~ |
| Bilans / Rachunek Wyników               |                           |                                         |        |                               |   |
| g) z tytułu podatków, dotacji, ceł, ube | zpieczeń społecznych i zd | lrowotnych oraz innych tytułóv <b>w</b> |        |                               |   |
| /AT                                     |                           | Deklaracja VAT                          |        | Użyte jako typ płatności      |   |
| 2                                       | •                         | Bez opodatkowania                       | ~      | Nieużywane jako typ płatności | , |
| ział                                    |                           | Konto Kosztów                           |        | Projekt                       |   |
| Bez ograniczeń                          | ~                         | Bez ograniczeń                          | $\sim$ | Bez ograniczeń                |   |
| Pokaż na pulpicie                       |                           |                                         |        |                               |   |
| Data deklaracji                         |                           |                                         |        |                               |   |
| Niezadeklarowane                        | $\sim$                    |                                         |        |                               |   |

Ważne jest, aby uzupełnić pole Bilans / Rachunek Wyników odpowiednią pozycją z bilansu "III.3. g. Zobowiązania z tytułu podatków, ceł …". Kolejnym krokiem jest utworzenie Wpisu do Księgi Głównej. W menu Finanse > Wpis do Księgi Głównej > Nowy Wpis tworzymy polecenie księgowania.

| + Nowy wpls KG Edytuj 🗊 Usuń       | $\supset$             | 🔇 🤇 🔳 Lista wpisów w KG |       |        |                     |       |       | Transakcja KG-2 |     |  |  |
|------------------------------------|-----------------------|-------------------------|-------|--------|---------------------|-------|-------|-----------------|-----|--|--|
|                                    |                       | Data transakcji         |       |        | Waluta              |       |       |                 |     |  |  |
|                                    |                       | 2017-06-26              |       |        | PLN                 |       |       |                 |     |  |  |
|                                    |                       | Numer                   |       |        | Kwaty               |       |       |                 |     |  |  |
|                                    |                       | 2                       |       |        | Brak podatku        |       |       |                 | ~   |  |  |
|                                    |                       | Dokument                |       |        |                     |       |       |                 |     |  |  |
|                                    |                       | PCC                     |       |        | Kopluj opis wiersza |       |       |                 |     |  |  |
| Konto                              | Opis transakcji       |                         |       | Winien |                     | Ma    |       | к               | р   |  |  |
| 22399 - Podatek PCC                | Podatek PCC           |                         |       |        | 0,00                |       | 20,00 | B               |     |  |  |
| 40320 - Pozostałe podatki i opłaty | Pozostale podatki i o | platy                   |       |        | 20,00               |       | 0,00  | 8               | (3) |  |  |
|                                    |                       |                         | Razem |        | 20,00               | 20,00 |       | 20,00           |     |  |  |
| Kopiuj                             |                       |                         |       |        |                     |       |       |                 |     |  |  |

Potem przechodzimy do płatności za podatek. W menu **Płatności > Transakcje > Bank > Nowa płatność** wybieramy rodzaj transakcji Inne rozchody i wybieramy utworzone konto, np. 22399 Podatek PCC. Następnie uzupełnimy kwotę i zapisujemy.

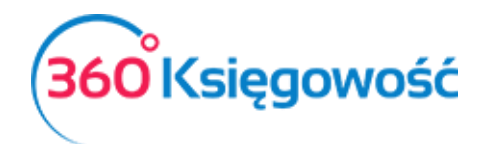

| Nazwa Banku               |             |       |            |      |       |       | Saldo           |    |                       |    |        |   |   |                 |
|---------------------------|-------------|-------|------------|------|-------|-------|-----------------|----|-----------------------|----|--------|---|---|-----------------|
| Bank                      |             |       |            |      |       |       |                 |    |                       |    |        |   |   | 245,12          |
| Rodzaj transakcji         |             |       | Data       |      |       |       | Numer dokumentu |    |                       |    | Waluta |   |   |                 |
| Inne rozchody             |             | ~     | 2017-06-26 | 5    |       |       | 5               |    |                       |    | PLN    |   |   |                 |
|                           |             |       |            |      |       |       |                 |    |                       |    |        |   |   | 😺 Kwota z VA    |
| Konto                     | Opis        | Ilość |            | Cena | Kwo   | ta    | Kwota VAT       |    | VAT                   | р  |        | К |   | Data deklaracji |
| 22399 - Podatek PCC       | Podatek PCC |       | 1,000      |      | 20,00 | 20,00 | 0,              | 00 | Nie podlega opodatkov |    | (8)    |   | • |                 |
| Nazwa partnera lub opis t | ransakcji   |       |            |      |       |       |                 |    | Kwo                   | ta |        |   |   | -20,00          |
|                           |             |       |            |      |       |       |                 |    |                       |    |        |   |   |                 |
| Koniui                    |             |       |            |      |       |       |                 |    |                       |    |        |   |   |                 |
| Kobiol                    |             |       |            |      |       |       |                 |    |                       |    |        |   |   |                 |

W przypadku nadpłaty podatku zwrot z urzędu księgujemy w menu **Płatności > Transakcje > bank > Nowa płatność** wybieramy Inne przychody oraz utworzone konto, np. 22399. Następnie uzupełniamy wartość kwoty wpłaconej i zapisujemy.

W menu **Finanse > Zestawienie obrotów i sald** wybieramy datę, na którą chcemy sporządzić raport. W dalszej kolejności sprawdzamy saldo konta. Po rozliczeniu nadpłaty saldo powinno wynosić 0,00.